# **GROUPS CONDUCTED**

Data Collection Manual and Online Database User Guide 2023–2024

### TABLE OF CONTENTS

| About Intervention Groups                        | 2 |
|--------------------------------------------------|---|
| Overview                                         | 2 |
| Schedule                                         | 2 |
| <ul> <li>Group Types and Descriptions</li> </ul> | 2 |
| Start a New Group Record                         | 3 |
| View and Modify Groups Conducted                 | 5 |

### **About Intervention Groups**

#### **Overview**

Use *Groups Conducted* to document the number and types of intervention groups you are conducting. Though this information is also reflected in the *Services* tab of the *Student Record*, that doesn't provide a clear picture of how many groups each professional conducts during a given school year, thus the reason for this section.

- To be considered a group, the intervention must have **more than one student** in attendance.
  - Interventions conducted one-on-one with individual students are only recorded in the *Services* tab of the *Student Record*.
- Classroom presentations are not considered intervention groups and should be recorded as Universal Prevention Activities instead.
- Groups with multiple sessions should be entered as a single group record with the number of sessions specified in that field. However, if the same group type is run twice with different cohorts of students, these would be documented as two different groups, each with number of sessions and participants for that cohort.

#### **Schedule**

**Initial Entry:** At the start of a new group.

**Update:** At a minimum monthly to update the number of sessions conducted and number of participants if necessary.

#### **Group Types and Descriptions**

The names of the groups in this menu may differ from those your program uses internally. Use this table to crosswalk between the **Type of Group** and the specific curriculum your program uses.

| Type of Group                 | Description                                                                                                    | Program-Specific<br>Curriculum Name |
|-------------------------------|----------------------------------------------------------------------------------------------------|-------------------------------------|
| ATOD Education                | Any curriculum for students experimenting with alcohol, tobacco,<br>and other drugs that provides information about the effects of<br>substance use.        |                                     |
| Intervention/<br>Abusers      | For students beginning to use alcohol and other drugs.                                                                                                    |                                     |
| Affected Others/<br>COSAPs    | For students affected by others' substance use (e.g., Kids Like Us Everywhere [KLUE], family issues groups).                                                |                                     |
| Social Skills/<br>Nonusers    | Any group or class that involves little or no direct instruction<br>about the effects of alcohol, tobacco, and other drugs but<br>emphasizes social skills. |                                     |
| Recovery                      | For students who have stopped using alcohol and other drugs (often students who have completed treatment).                                                  |                                     |
| Other support<br>group        | Any support group including groups not directly related to substance use (e.g., grief group, children of divorce group, TRAILS Anxiety & Depression).       |                                     |
| TRAILS – Coping<br>with COVID | This category is specific to the TRAILS – Coping with COVID curri provide students with a range of effective coping and self-care skills                    | culum which is designed to          |

## Start a New Group Record

- 1. Click the *Groups Conducted* drop-down menu .
- 2. Click Add Group Conducted to go to the Create Groups Conducted page (Exhibit 1).

Exhibit 1. Add Group Conducted

| reate                |               | View Groups Conducted<br>Add Group Conducted | d |   |   |
|----------------------|---------------|----------------------------------------------|---|---|---|
| roups Conducted      |               |                                              |   |   |   |
| Select School        | - Select -    |                                              |   |   | ~ |
| Select Type of Group | - Select -    |                                              |   | ~ |   |
| Group Start Date     | (mm/dd/yyyyy) |                                              |   |   |   |
| Group Description    |               |                                              |   |   |   |
| # Of Students        |               |                                              |   |   |   |
| # Of Sessions        |               |                                              |   |   |   |
|                      | Create Record |                                              |   |   |   |

3. Complete the following fields:

|                      | The school where the group will be conducted                                                                                                    |
|----------------------|----------------------------------------------------------------------------------------------------|
| School               | Notify the program director if the list of assigned schools is not accurate                                                                                                    |
| Type of<br>Group     | <ul> <li>Note: The names of the groups in this menu (Affected Others, ATOD Education, Intervention, and Recovery) may differ from those your program uses internally. Use the Group Types and Descriptions table on page 1 of this manual for a crosswalk.</li> <li>Only use "Other support group" if the group you are entering does not fit into any of the other categories available.</li> <li>Program-specific instructions:</li> </ul> |
| Group Start<br>Date  | Enter the date of the first group meeting (mm/dd/yyyy).                                                                                                    |
|                      | A brief description that helps you differentiate this group from others.  DO NOT include student names, initials, or identifiers.                                                                                                    |
| Group<br>Description | Program-specific instructions:                                                                                                    |

## Starting a New Group Record

| # of<br>Students | <ul> <li>The number of students who attend this group.</li> <li>This is the maximum number of students you expect to participate each week.</li> <li>Example: If a group starts out with three students, that is the number that would be entered when you create the group. If, part way through the series, an additional student joins, you would change the number to four – regardless of how many actually show up to any given session.</li> <li>To be considered a group, more than one student must be enrolled in the group. While you can adapt the group curriculum for individual sessions with students, those would only be recorded in the Groups/1x1s Conducted field in the student record.</li> </ul> |
|------------------|----------------------------------------------------------------------------------------------------|
| # of             | The number of sessions of this group that have been conducted thus far.                                                                                                    |
| Sessions         | Update this field each time a session is conducted.                                                                                                    |

4. Click the *Create Record* button to create the new group record. The page will automatically redirect to your *View Groups Conducted* page (Exhibit 2), where you should see the new group record.

Additional program-specific instructions:

- 1. Click the *Groups Conducted* drop-down menu.
- 2. Click *View Groups Conducted* to view your *Group List* (Exhibit 2).

Exhibit 2. View Activities Page (partial view)

|                                                          | + Add Group<br>Filter Group List                                                                            |                                                                                                    |                                                                                     |                                                                                                    |                                                                                                    |                                                                                                    |                                               |
|----------------------------------------------------------|----------------------------------------------------------------------------------------------------|----------------------------------------------------------------------------------------------------|-------------------------------------------------------------------------------------|----------------------------------------------------------------------------------------------------|----------------------------------------------------------------------------------------------------|----------------------------------------------------------------------------------------------------|-----------------------------------------------|
|                                                          | School Year<br>School<br>Group Type<br>Site<br>Professional Show<br>Inactive<br>Group Start Date<br>Between | 2022-2023           - All -           - All -           - All -           - All -           (mm/dd/yyyyy) |                                                                                     | Se<br>fr<br>ar<br>vi                                                                                     | elect any co<br>om the filte<br>nd click the A<br>ew only a su<br>Click on                                   | ombination of filters<br>er drop-down menus<br>Apply Filter button to<br>bset of records.                                                                                            |                                               |
|                                                          | App<br>Click on any heading to sort by c                                                                    | oly Filter                                                                                                | er                                                                                  |                                                                                                    | headings (e.g., <i>School</i> ) to sort<br>by that column and easily find<br>a specific group record.        |                                                                                                    |                                               |
|                                                          | Edit Group Type TRAILS - Coping with CO                                                                     | Group Start Date                                                                                          | e # Of Students                                                                     | # Of Sessions                                                                                            | School<br>Timberline High<br>School                                                                          | Description<br>CR-T Timberline HS TRAILS<br>10th Grade                                                                                                    |                                               |
| Click here<br>particularly<br># of Sessic<br>progresses. | to <b>edit</b> group detail<br>the <i># of Students</i> ar<br>ons fields as the grou                        | s,<br>Id C<br>IP fo<br>e<br>th                                                                            | lick here t<br>bllowing pa<br>rror, click t<br>ne previous<br>Use<br>recor<br>prior | o <b>delete</b><br>ge to cont<br>he back bu<br>page with<br><b>caution</b> w<br>d of all ac<br>to deleti | a group. Ne<br>firm the dela<br>utton on you<br>out deleting<br>then deletin<br>tivities (prin<br>ng in case | ext, click <b>Delete Group</b><br>etion. If you reach this<br>ar internet browser to re-<br>the record.<br>g groups. Consider kee<br>at PDF, copy to Word o<br>the wrong information | on<br>page<br>eturr<br>epint<br>r Ex-<br>on g |